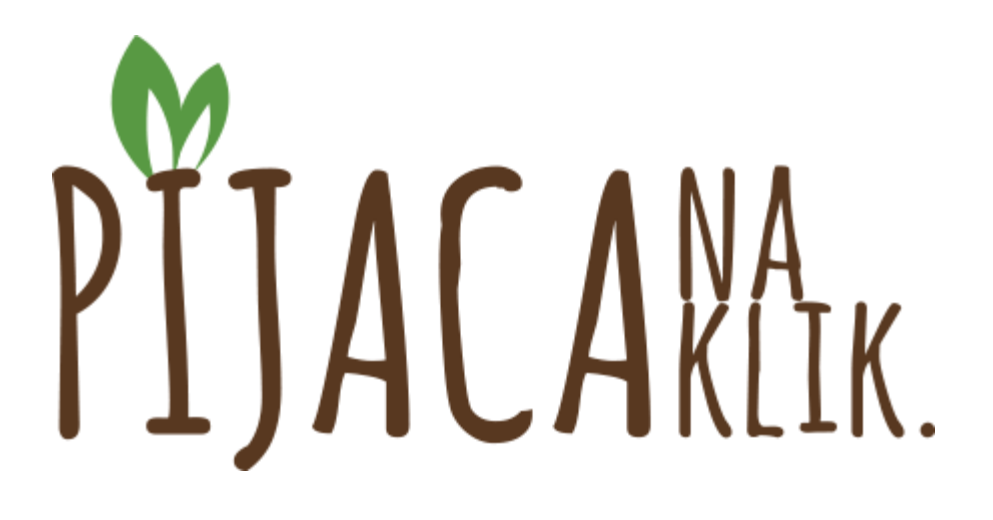

KORISNIČKO UPUTSTVO ZA KUPCE

## Registracija

Na našoj on-lajn pijaci kupuje se lako i brzo. Registrujte se i možete početi. Na početnoj strani, sa desne strane, izaberite opciju <u>Kupujte na klik</u>.

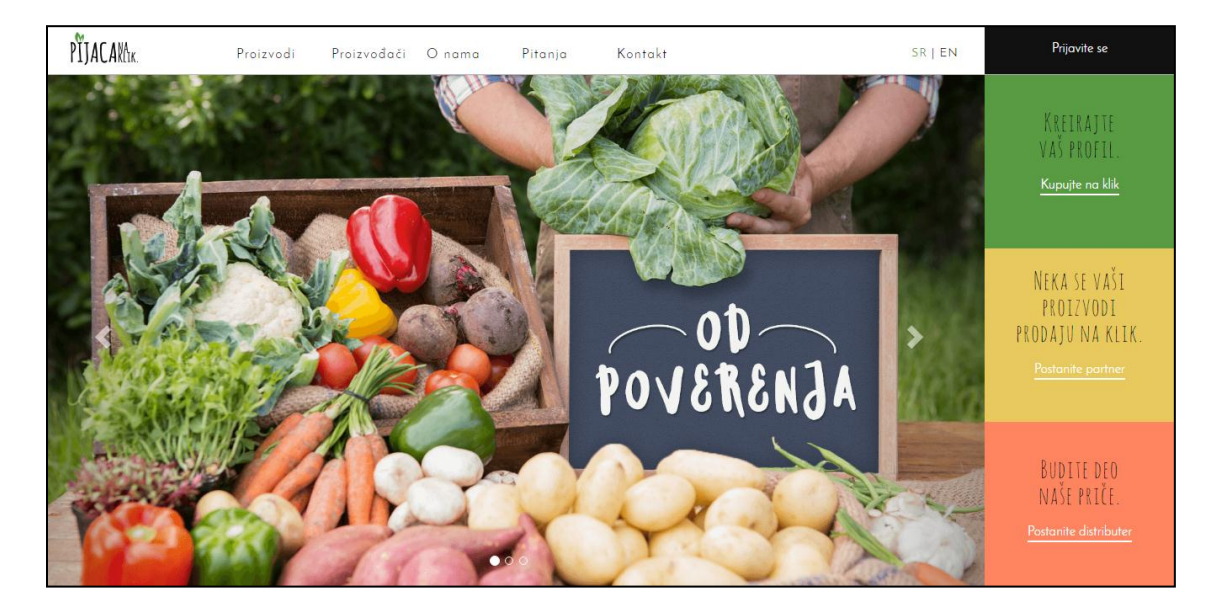

Pojaviće se ekran gde je potrebno da unesete neke osnovne podatke kako bi znali gde da Vam isporučimo proizvode koje ste naručili. Na ovaj način kreirate Vaš lični profil.

| egistracija kupca |                   |                                    |   |  |
|-------------------|-------------------|------------------------------------|---|--|
|                   |                   |                                    |   |  |
|                   | Email             |                                    |   |  |
|                   | Lozinka           |                                    |   |  |
|                   | Potvrdite lozinku |                                    | • |  |
|                   | Ime               |                                    |   |  |
|                   | Prezime           |                                    |   |  |
|                   | Adresa            | Adresa                             | * |  |
|                   | Broj telefona     |                                    | • |  |
|                   |                   | Prihvatam uslove kupovine *        |   |  |
|                   |                   | Registracija                       |   |  |
|                   |                   | <ul> <li>Obavezna polja</li> </ul> |   |  |
|                   |                   |                                    |   |  |
|                   |                   |                                    |   |  |

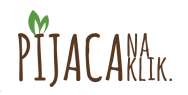

Kada je profil kreiran, dobićete mail sa linkom za potvrdu registracije.

| Potv | rda registracije 📃 🖶 🖶                                                               |
|------|--------------------------------------------------------------------------------------|
| ?    | Pijaca na klik <podrska@msoftopera.com></podrska@msoftopera.com>                     |
|      | Poštovani,                                                                           |
|      | Molimo Vas da potvrdite registraciju na portal "Pijaca na klik" klikom <u>ovde</u> . |
|      | Srdačan pozdrav,                                                                     |
|      | Tim <u>pijacanaklik.rs</u>                                                           |
|      | PIJACARA.                                                                            |

# Naručivanje proizvoda

Nakon registracije možete poručiti proizvode koji se nalaze u ponudi.

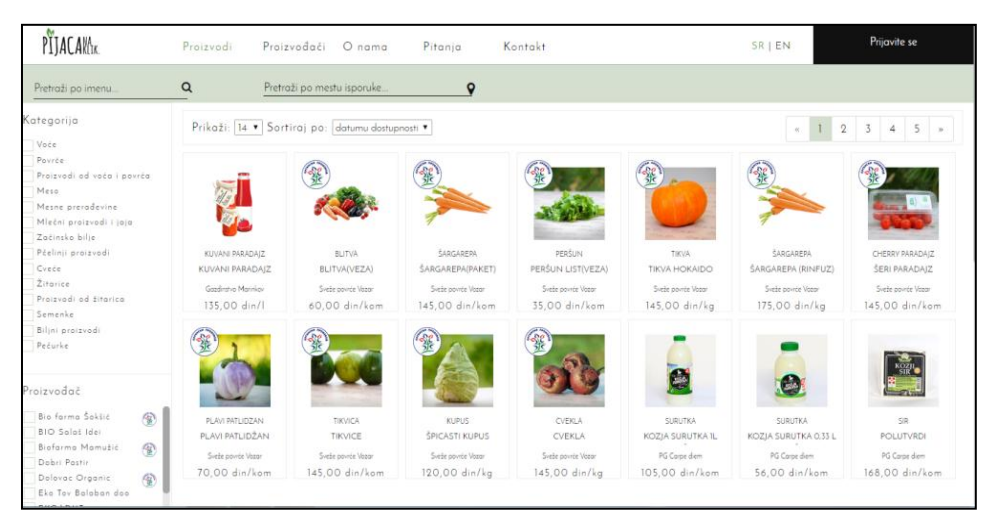

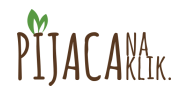

Prevlačenjem miša preko proizvoda, pojavljuju se dve opcije: "Dodaj u korpu" i "Više detalja".

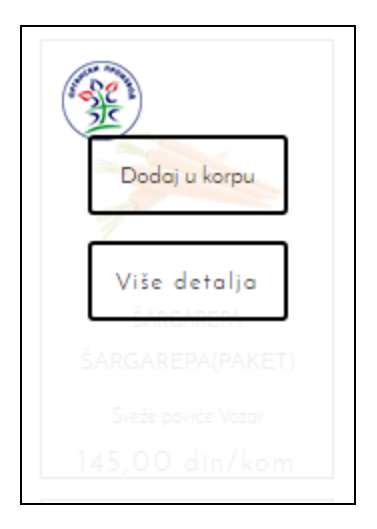

Izborom opcije "Više detalja", otvara se novi prozor gde se možete detaljnije informisati o konkretnom proizvodu.

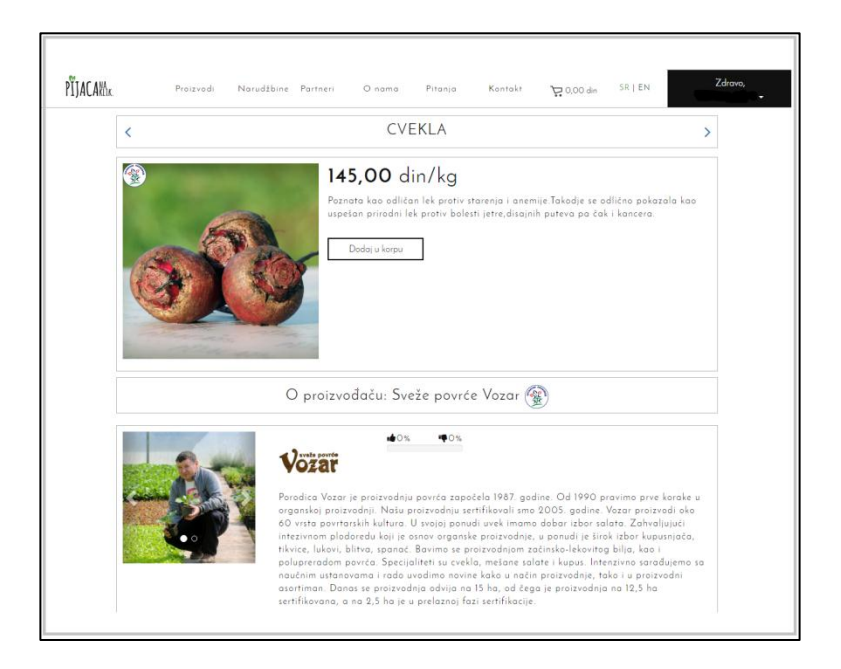

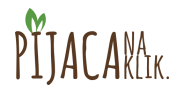

Izborom opcije "Dodaj u korpu", otvara se novi prozor u kome imate mogućnost izbora količine proizvoda kao i datuma dostave.

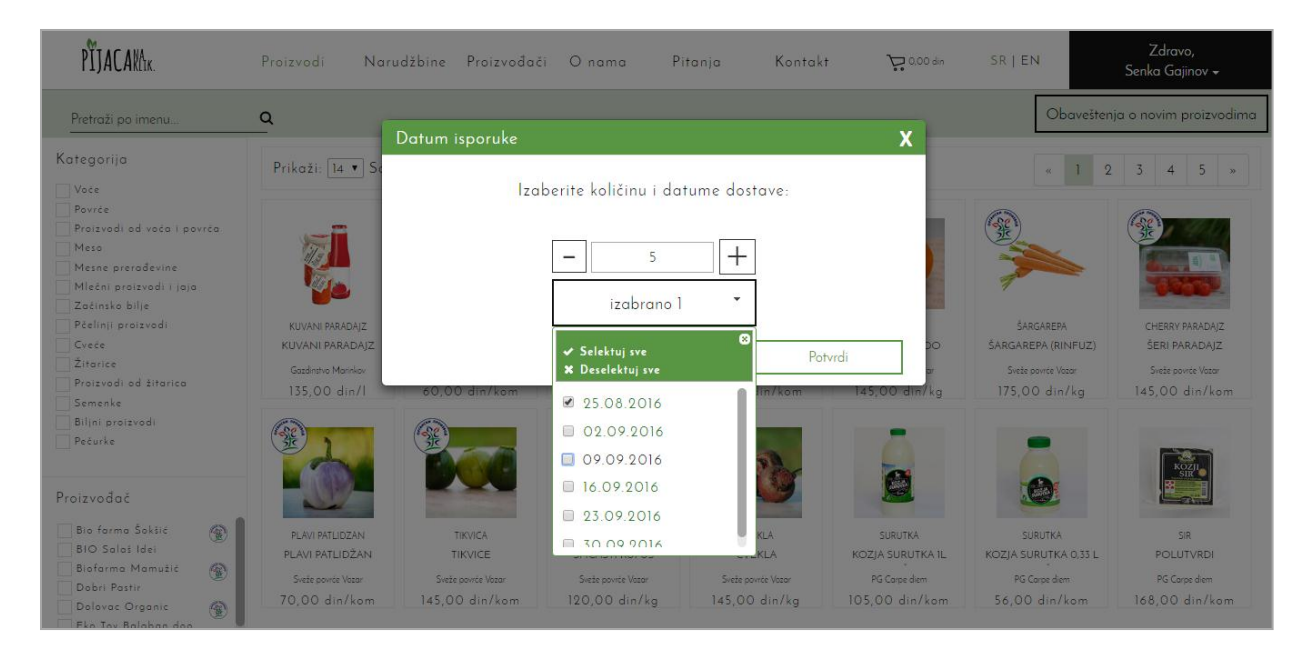

Količinu namirnica možete izabrati klikom na dugme + ili -, dok datume isporuke birate iz padajućeg menija "Izaberi opcije". Možete izabrati jedan ili više datuma isporuke. Potvdite izbor klikom na "Potvrdi".

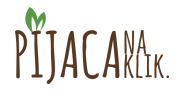

### Kupovina poručenih proizvoda

Odlaskom u korpu sa proizvodima imate mogućnost da još jednom pregledate poručene proizvode, promenite količine, kao i datume isporuke, proverite podatke o mestu isporuke, dodate posebne zahteve u polje "Napomena". Ako želite dostavu na neku drugu adresu od one koju ste naveli prilikom registracije, u narudžbenici možete uneti podatke o željenoj adresi dostave.

| PĨJACAKůk. Proiz          | tvodi N    | larudžbine Partn | eri Onama | Pitanja                                                                      | Kontakt 🙀 1005,00 din <sup>S</sup>                                                                                                    | R   EN Zdravo,                                                                                                    |
|---------------------------|------------|------------------|-----------|------------------------------------------------------------------------------|----------------------------------------------------------------------------------------------------|----------------------------------------------------------------------------------------------------|
| Nazad                     |            |                  |           |                                                                              |                                                                                                    |                                                                                                    |
| Narudžbenica - Molimo pop | unite poda | tke o isporuci:  |           | Izaberite nač                                                                | in plačanja:                                                                                                    |                                                                                                    |
| Vrednost                  | isporuke:  | 1005.00 din      |           | •                                                                            | Nalog                                                                                                    | Uskoro                                                                                                    |
| lme i                     | prezime:   |                  |           |                                                                              | E-banking                                                                                                    | Uskoro                                                                                                    |
| Adreso                    | isporuke:  |                  |           | •                                                                            | Pouzećem                                                                                                    | Kupi                                                                                                    |
| Broj                      | telefona   |                  |           | Plačanje se                                                                  | vrši pouzečem (prilikom preuziman                                                                                                    | ja robe).                                                                                                    |
| No                        | .pomena    |                  |           | Troškovi dos<br>din, Veternik<br>** Postoji mo<br>toga što koli<br>proizvoda | tave – Novi Sad 110 din, Petrovara<br>180 din, Sremska Kamenica 200<br>ogućnost da konačni iznos odstupa<br>čina može biti veća ili manja od n | din, Klisa, Adice i Sojlovo 150<br>din<br>rođionog u narudžbenici zbog<br>aručene količine određenog                                                                                                    |
| Dbriši sve iz korpe       |            | 1.5              |           |                                                                              |                                                                                                    |                                                                                                    |
| 5.                        |            |                  |           | 6                                                                            | ST.                                                                                                    | Contraction of the second second seco |

Kupovinu završavate izborom načina plaćanja. Trenutno postoji samo opcija plaćanja proizvoda pouzećem. Uskoro će biti omogućeno i plaćanje platnim karticama – online vaučerima.

| ۱.                                                                  | Nalog                                                                                                    |                       |  |  |
|---------------------------------------------------------------------|----------------------------------------------------------------------------------------------------|-----------------------|--|--|
| Þ                                                                   | E-banking                                                                                                    | Uskoro                |  |  |
| •                                                                   | Pouzećem                                                                                                    | Kupi                  |  |  |
| laćanje se vrši pou                                                 | izećem (prilikom preuzimanja robe).                                                                           |                       |  |  |
| Plaćanje se vrši pou<br>roškovi dostave - N<br>Veternik 180 din, Sr | uzećem (prilikom preuzimanja robe).<br>Novi Sad 110 din, Petrovaradin, Klisa, Adi<br>remska Kamenica 200 din. | ce i Sajlovo 150 din, |  |  |

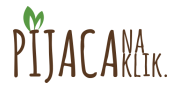

Nakon završene kupovine - narudžbine dobićete e-mail kako bi bili sigurni da ste kreiranje narudžbine uspešno završili.

| Vaša | narudžbina je                                                                | e primljen                                             | a 🖻                                                              |                                         | ÷ Ø                                                       |  |  |  |  |
|------|------------------------------------------------------------------------------|--------------------------------------------------------|------------------------------------------------------------------|-----------------------------------------|-----------------------------------------------------------|--|--|--|--|
| ?    | Pijaca na klik <podrska@msoftopera.com td="" ☆<=""></podrska@msoftopera.com> |                                                        |                                                                  |                                         |                                                           |  |  |  |  |
|      | Poštovani,                                                                   |                                                        |                                                                  |                                         |                                                           |  |  |  |  |
|      | Vaša narudžbina je primljena.                                                |                                                        |                                                                  |                                         |                                                           |  |  |  |  |
|      | Hvala Vam što ku                                                             | pujete preko                                           | portala <u>pijacanakl</u>                                        | ik.rs!                                  |                                                           |  |  |  |  |
|      | Za 2.9.2016. od p                                                            | oroizvođača G                                          | Gazdinstvo Marinko                                               | DV:                                     |                                                           |  |  |  |  |
|      | Sadržaj<br>korpe                                                             | Količina                                               | Cena                                                             | Vrednost                                |                                                           |  |  |  |  |
|      | KUVANI<br>PARADAJZ                                                           | 1                                                      | 135,00                                                           | 135,00                                  |                                                           |  |  |  |  |
|      |                                                                              |                                                        | Ukupna<br>vrednost:                                              | 135,00                                  |                                                           |  |  |  |  |
|      | Klikom na ovaj <u>lin</u><br>slučaju nepredviđe<br>narudžbenicu. O s         | i <u>k</u> možete vid<br>enih okolnost<br>svim promena | eti detalje i pratiti<br>i može se desiti d<br>ama statusa naruc | status Vaš<br>a proizvođ<br>Ižbenice bi | e narudžbenice. U<br>ač otkaže Vašu<br>ćete kontaktirani. |  |  |  |  |
|      | Srdačan pozdrav,                                                             |                                                        |                                                                  |                                         |                                                           |  |  |  |  |
|      | Tim <u>pijacanaklik.rs</u>                                                   |                                                        |                                                                  |                                         |                                                           |  |  |  |  |
|      | PĨJACA                                                                       | IA<br>(LIK.                                            |                                                                  |                                         |                                                           |  |  |  |  |

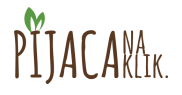

## Otkazivanje narudžbine

Kreiranu narudžbenicu možete i otkazati najkasnije dva dana pre dana isporuke na sledeći način:

- 1. Prijavite se na svoj nalog,
- 2. Idite na stranu "Narudžbine",
- 3. Izaberite narudžbinu koju želite da otkažete,
- 4. Kliknite na opciju "Otkaži narudžbinu"

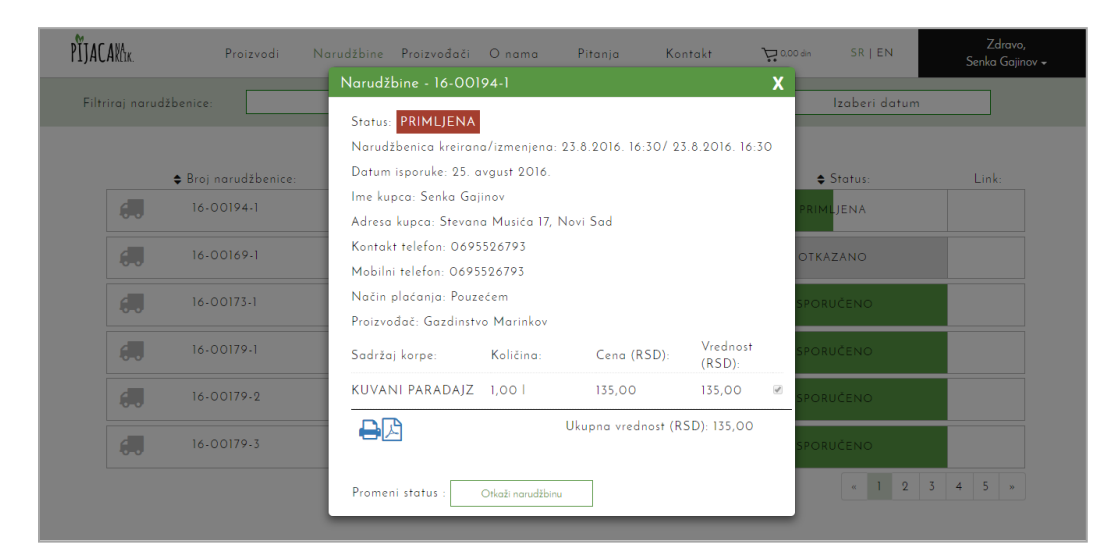

5. Potvrdite otkazivanje klikom na "U redu"

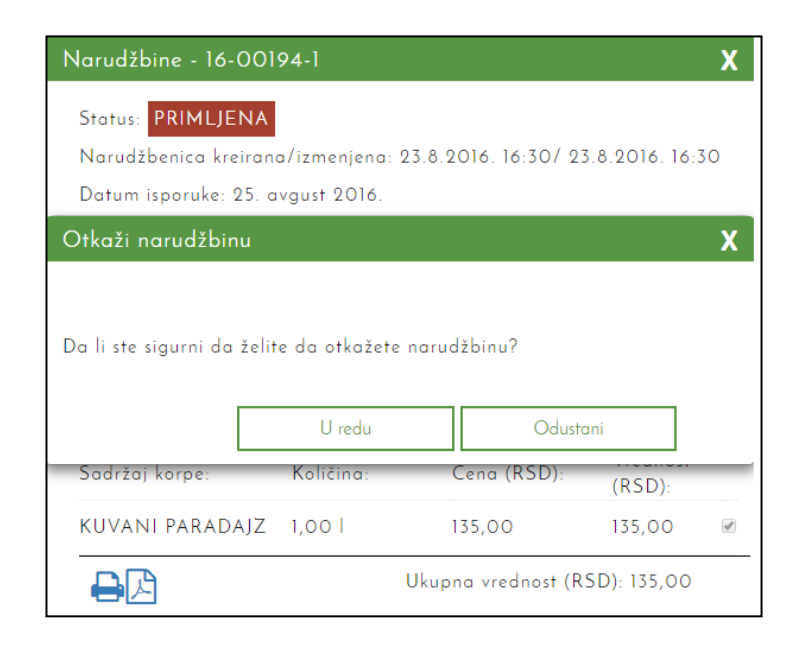

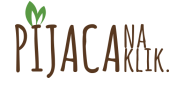

O promeni statusa narudžbine bićete obavešteni e-mail-om.

| Vaša | narudžbina je                    | e otkazan      | a 🖻                 |          | ē Ø |
|------|----------------------------------|----------------|---------------------|----------|-----|
| ?    | Pijaca na klik <р<br>коме мени ▼ | * *            |                     |          |     |
|      | Poštovani,                       |                |                     |          |     |
|      | Uspešno ste otka                 | azali narudžbi | inu.                |          |     |
|      | Za 2.9.2016. od p                | proizvođača G  | azdinstvo Marink    | ov:      |     |
|      | Sadržaj<br>korpe                 | Količina       | Cena                | Vrednost |     |
|      | KUVANI<br>PARADAJZ               | 1              | 135,00              | 135,00   |     |
|      |                                  |                | Ukupna<br>vrednost: | 135,00   |     |
|      | Srdačan pozdrav,                 |                |                     |          |     |
|      | Tim <u>pijacanaklik.r</u>        | S              |                     |          |     |
|      |                                  |                |                     |          |     |
|      | PIJACA                           | IA<br>(LIK.    |                     |          |     |

Sve promene statusa Narudžbine (kreirana, primljena, otkazana, isporučena) možete pratiti na strani "Narudžbine".

| PŤJACAK1ĸ.      | Proizvodi                   | Narudžbine Proizvođači O nama | Pitanja Kontakt                | <b>Ç</b> 0,00 din SR   EN | Zdravo,<br>Senka Gajinov <del>-</del> |
|-----------------|-----------------------------|-------------------------------|--------------------------------|---------------------------|---------------------------------------|
| Filtriraj naruo | džbenice:                   | Izaberi proizvod *            | Izaberi status                 | * Izaberi datum           |                                       |
|                 | ♣ Broj narudžbenice:        | ♦ Proizvođač:                 | ▼ Datum isporuke:              | 🖨 Status:                 | Link:                                 |
| 6.              | 16-00194-1                  | Gazdinstvo Marinkov           | Gazdinstvo Marinkov 25.8.2016. |                           |                                       |
| 6.              | 16-00169-1                  | Gazdinstvo Marinkov           | 11.8.2016.                     | OTKAZANO                  |                                       |
| 6.              | 16-00173-1                  | Gazdinstvo Marinkov           | 11.8.2016.                     | ISPORUČENO                |                                       |
| 6.              | 16-00179-1                  | Sveže povrće Vozar            | 11.8.2016.                     | ISPORUČENO                |                                       |
| 6.              | 16-00179-2 EKOAE            |                               | 11.8.2016.                     | ISPORUČENO                |                                       |
| 6.              | 16-00179-3 Gazdinstvo Adamo |                               | 11.8.2016.                     | ISPORUČENO                |                                       |
|                 |                             |                               |                                | « 1 2 3                   | 4 5 »                                 |

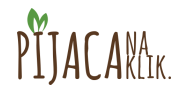

# Obaveštenje o isporuci

Na dan isporuke dobićete e-mail podsetnik o isporuci koju imate tog dana.

| Oba | /eštenje o isp                                                | ÷ 0            |                     |          |  |  |  |  |  |
|-----|---------------------------------------------------------------|----------------|---------------------|----------|--|--|--|--|--|
| ?   | Pijaca na klik <<br>коме мени ऱ                               | × • •          |                     |          |  |  |  |  |  |
|     | Poštovani,                                                    |                |                     |          |  |  |  |  |  |
|     | Danas u toku da                                               |                |                     |          |  |  |  |  |  |
|     | Za 18.8.2016. or                                              | d proizvođača  | a Biofarma Mamuži   | ić:      |  |  |  |  |  |
|     | Sadržaj<br>korpe                                              | Količina       | Cena                | Vrednost |  |  |  |  |  |
|     | Ovsene mekinje<br>200 g                                       | <sup>9</sup> 1 | 156,00              | 156,00   |  |  |  |  |  |
|     |                                                               |                | Ukupna<br>vrednost: | 156,00   |  |  |  |  |  |
|     | Za 18.8.2016. og                                              |                |                     |          |  |  |  |  |  |
|     | Sadržaj<br>korpe                                              | Količina       | Cena                | Vrednost |  |  |  |  |  |
|     | Paradajz                                                      | 1              | 80,00               | 80,00    |  |  |  |  |  |
|     |                                                               |                | Ukupna<br>vrednost: | 80,00    |  |  |  |  |  |
|     | Hvala Vam što kupujete preko portala <u>pijacanaklik rs</u> ! |                |                     |          |  |  |  |  |  |
|     | Srdačan pozdrav,                                              |                |                     |          |  |  |  |  |  |
|     | Tim <u>pijacanaklik.rs</u>                                    |                |                     |          |  |  |  |  |  |
|     | Μ                                                             |                |                     |          |  |  |  |  |  |
|     | PŤIACA                                                        | NA             |                     |          |  |  |  |  |  |
|     | TINCH                                                         | NLIN.          |                     |          |  |  |  |  |  |

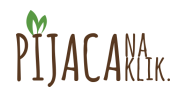

## Potvrda isporuke

Dan nakon datuma isporuke, dobićete mail sa linkom za potvrdu isporuke. Ukoliko u naredna dva dana ne potvrdite prijem robe, status narudžbenice će se automatski promeniti u "isporučeno".

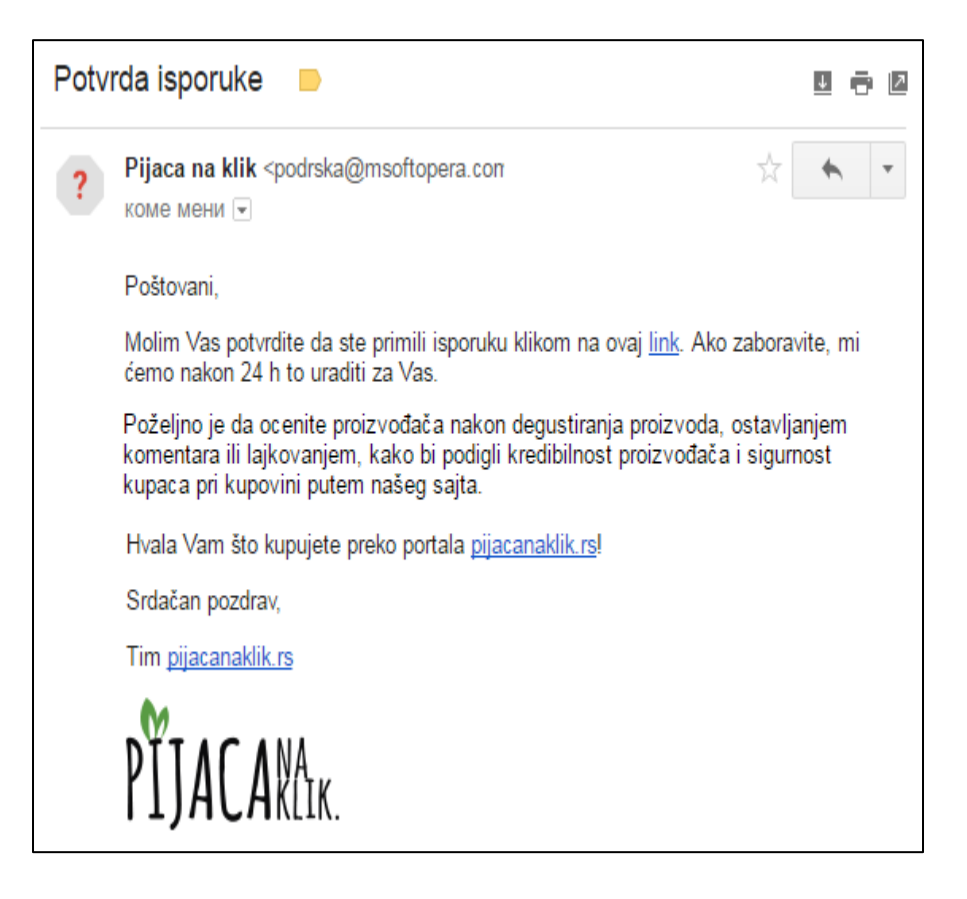

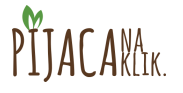